## How to access the CBAS system:

There are two ways to access the new Course Build Approval System, also referred to as CBAS.

1. The simplest way to access the CBAS system is by typing:

## cbas.appstate.edu

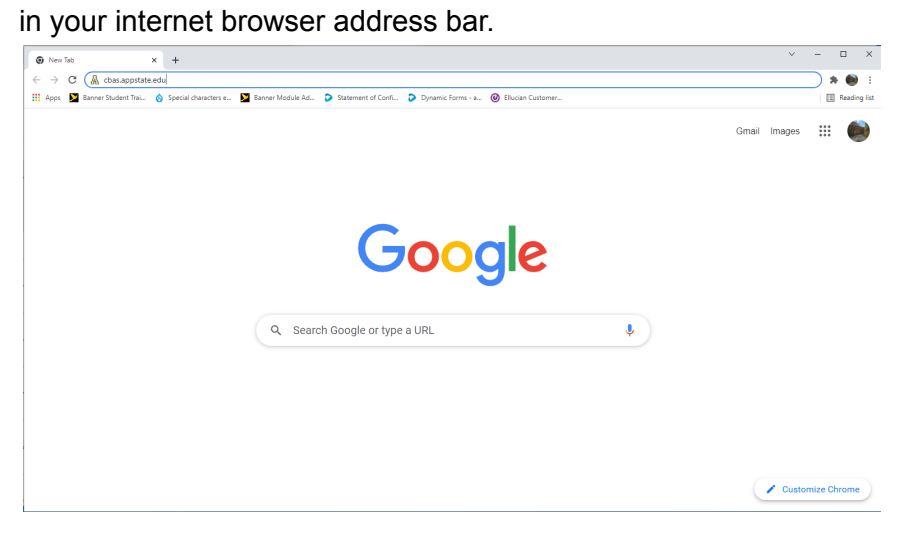

You will then be directed to login using your AppState username and password.

|              | 🔏 Sign In -     | Appalachia | n State Unive 🗙   | +                    |                                                                        |   |    |    | - | × |
|--------------|-----------------|------------|-------------------|----------------------|------------------------------------------------------------------------|---|----|----|---|---|
| $\leftarrow$ | $\rightarrow$ C | ê          | https://shibb.its | appstate.e           | du/idp/profile/SAML2/Redirect/SSO?execution=e1s                        | 2 | τô | £≡ | Ē |   |
|              |                 |            |                   |                      | Appalachian                                                            |   |    |    |   |   |
|              |                 |            |                   |                      | Do not bookmark this page.                                             |   |    |    |   |   |
|              |                 |            |                   |                      | login or email                                                         |   |    |    |   |   |
|              |                 |            |                   |                      | password                                                               |   |    |    |   |   |
|              |                 |            |                   |                      | Sign in                                                                |   |    |    |   |   |
|              |                 |            |                   | Ø Cha                | ange or reset your password                                            |   |    |    |   |   |
|              |                 |            |                   | Ø Enr                | oll in two-factor authentication                                       |   |    |    |   |   |
|              |                 |            |                   | For help,<br>8am-5pm | visit 🛷 IT Support Services or call 📞 828-262-6266<br>1 Monday-Friday. |   |    |    |   |   |
| L            |                 |            |                   |                      |                                                                        |   |    |    |   |   |

2. The second way to access the system is to navigate to registrar.appstate.edu

in your internet browser address bar.

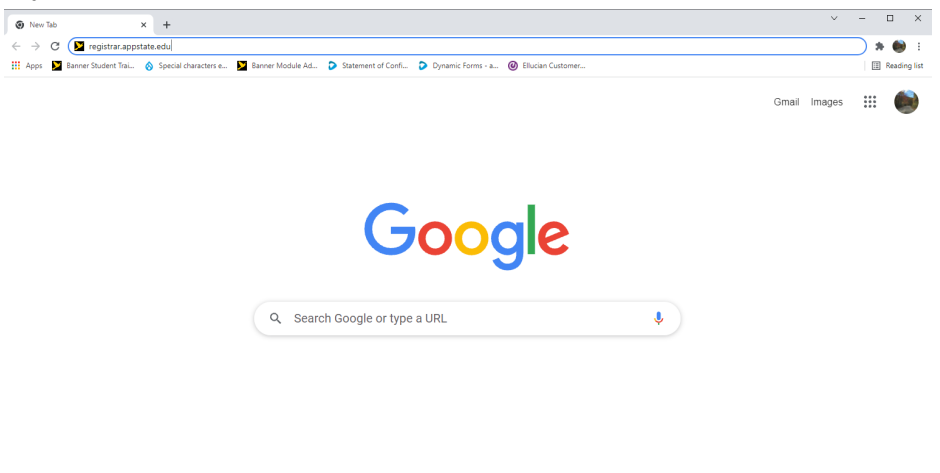

Click on the For Faculty & Staff tab under the Office of the Registrar heading.

Customize Chrome

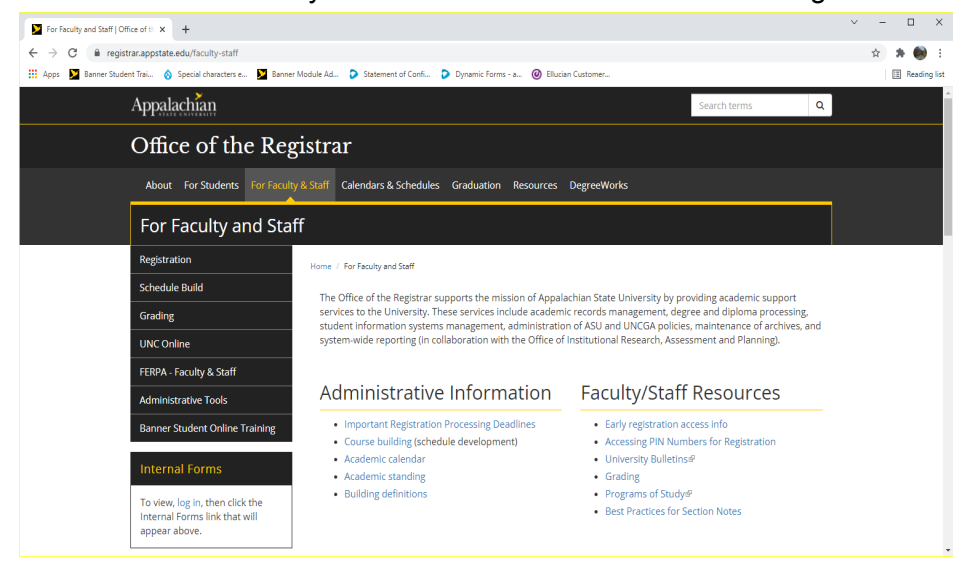

Click on the Schedule Build menu option in the black menu box on the left side of the page.

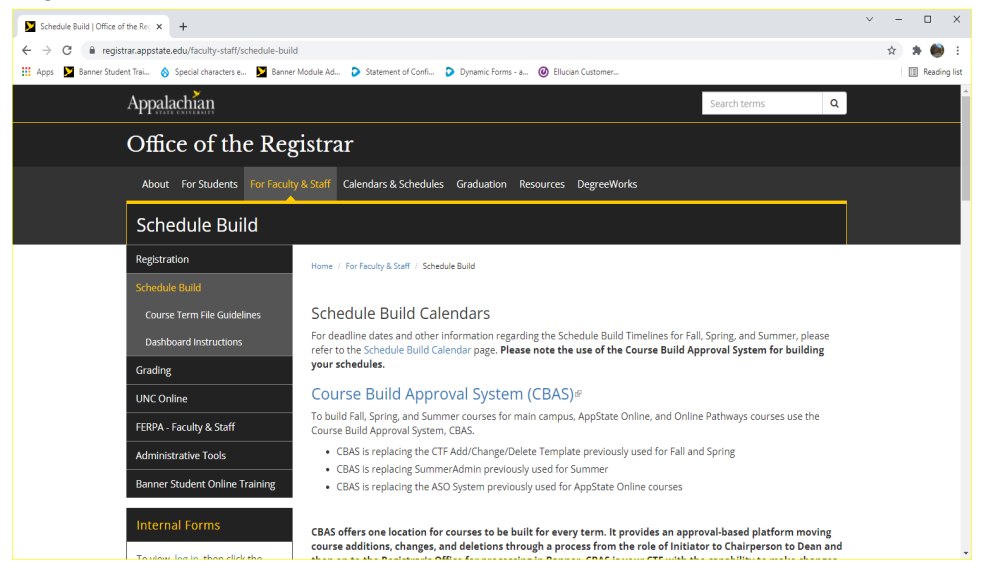

Click on the blue title Course Build Approval System(CBAS) in the middle of the schedule build instruction page.

You will then be directed to login using your AppState username and password and verify with Duo push.

| 🖸 🔏 Sign In - Appalachian State Unive 🗙                            | +                                                                                      |    |    | - | × |
|--------------------------------------------------------------------|----------------------------------------------------------------------------------------|----|----|---|---|
| $\leftarrow$ $\rightarrow$ $C$ $rightharpoonup$ https://shibb.its. | .appstate.edu/idp/profile/SAML2/Redirect/SSO?execution=e1s2                            | τô | €= | Ē |   |
|                                                                    | Appalachian                                                                            |    |    |   |   |
|                                                                    | Do not bookmark this page.                                                             |    |    |   |   |
|                                                                    | login or email                                                                         |    |    |   |   |
|                                                                    | password                                                                               |    |    |   |   |
|                                                                    | Sign in                                                                                |    |    |   |   |
|                                                                    | Change or reset your password                                                          |    |    |   |   |
|                                                                    | Enroll in two-factor authentication                                                    |    |    |   |   |
|                                                                    | For help, visit 🥔 IT Support Services or call 📞 828-262-6266<br>8am-5pm Monday-Friday. |    |    |   |   |
|                                                                    |                                                                                        |    |    |   |   |

Once logged in, you will see the CBAS landing page.

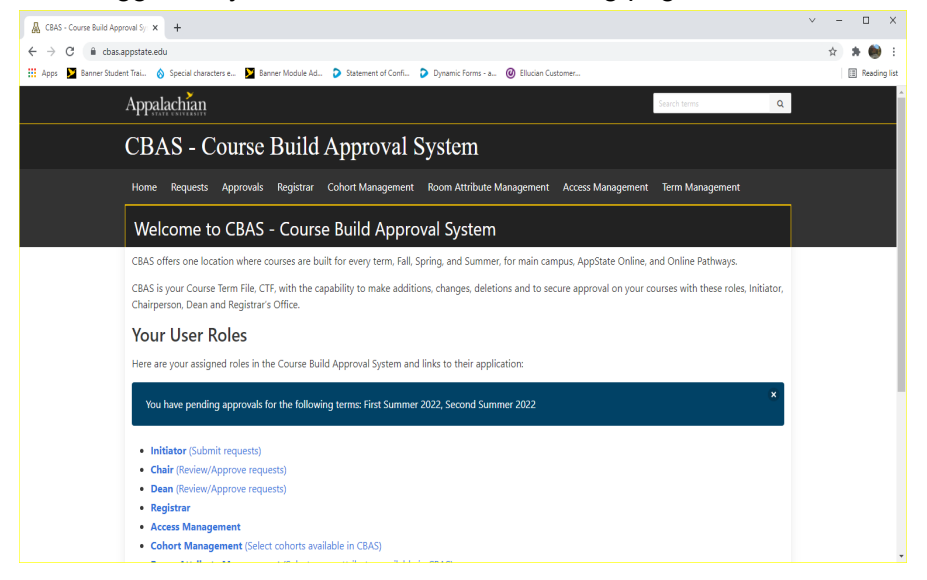

If you have any questions or need further assistance, email <u>regteam@appstate.edu</u> or dial extension 6818.